# Release Notes - ET1 JB - BSP 02.70.2479 (ET1N0) / 02.20.2478 (ET1N2) - Stagefright Security Vulnerability in Android Devices - SPR 28147

Introduction Description Contents Device Compatibility Installation Requirements Installation Instructions Part Number and Release Date

## Introduction

SPR28147 - Security vulnerabilities have been identified in the Android Stagefright multimedia libraries.

Patch to fix SPR28147 is being provided for ET1N0 and ET1N2 JB devices.

## Description

Vulnerabilities were discovered in the Android Stagefright multimedia libraries The patch addresses the following:

### Contents

SPR28147 ET1 JB en 030215 v2.zip (ET1NX JB Stagefright recovery update patch - Applicable for both ET1N0 & ET1N2)

SPR28147\_ET1JBxxen030215\_v2.apf (ET1NX JB Stagefright patch AirBEAM package - Applicable for both ET1N0 & ET1N2)

## Device Compatibility

This software release has been approved for use with the following Zebra devices,

| Device | Operating System | OEM Version |
|--------|------------------|-------------|
| ET1N0  | Android JB 4.1.1 | v01.70.1580 |
| ET1N0  | Android JB 4.1.1 | v01.70.2344 |
| ET1N0  | Android JB 4.1.1 | v02.70.2479 |
| ET1N2  | Android JB 4.1.1 | v01.20.1651 |
| ET1N2  | Android JB 4.1.1 | v01.20.2345 |
| ET1N2  | Android JB 4.1.1 | v02.20.2478 |

## Installation Requirements

This SW is intended for the ET1N0 and ET1N2 JB device running the following builds only.

#### ET1N0

01-4AJ11-1580-0700-00-M1-082213 01-4AJ11-2344-0700-00-M1-122414 02-4AJ11-2479-0700-00-M1-030215

#### ET1N2

01-4AJ11-1651-0200-00-D1-100413 01-4AJ11-2345-0200-00-D1-122414 02-4AJ11-2478-0200-00-D1-030215

#### Installation Instructions

For NORMAL installation of the PATCH:

- 1. Copy "SPR28147\_ET1\_JB\_en\_030215\_v2.zip " to the root directory of SD card.
- 2. Place the SD card into the device to be upgraded and connect to A/C power.
- 3. Press and hold the device power button until the device options menu appears.
- 4. Tap on Reset to reboot the device.
- 5. When the device is rebooting hold the right Scan/Action button to enter Recovery update mode.
- 6. When the Recovery Mode screen appears release the Right Scan/Action button.
- 7. Tap Home key to access recovery menu screen.
- 8. Tap P1, P2 keys to navigate to "apply update from /sdcard" option.
- 9. Tap P3 to select this option.
- 10. Tap P1, P2 keys to navigate to the "SPR28147\_ET1\_JB\_en\_030215\_v2.zip " file.
- 11. Tap P3 to select this option.
- 12. After pressing P3, the upgrade will start.
- 13. After upgrading successfully, the screen will back to Recovery mode menu.
- 14. Tap P1, P2 keys to navigate to the 'reboot system now' option.
- 15. Tap P3 to select this option.
- 16. After pressing P3 system will reboot.
- 11. To verify that the patch is installed, you can check for the existence of the "SPR28147\_ET1\_JB\_en\_030215\_v2.txt" in /system/patch/. This 'txt' file will contain the SPR#s that are part of the patch and the patch build date.
- SPR28147\_ET1\_JB\_en\_030215\_v2.txtfile contents 08-18-2015

SPR28147

# For MSP (REMOTE) installation of the PATCH:

Please refer Mobility Service Platform deployment guide for instructions.

# Part Number and Release Date

August, 2015.